## **Creation of Known Errors and Workarounds in CMDB**

#### Important:

- Knownerrors and workarounds can be created directly in the CMDB. The creation of knownerrors and workarounds records in the CMDB is recommended in case they are found at early stages, such as development, which means that the prior creation of a Problem record is not required.
  - The following tasks require administrative privileges<sup>1)</sup>.

## Log into the ITHelpCenter Portal. In the main menu, select *CMDB* > *Cls View*.

| $\equiv \lim_{Lever \Pi}$                       |                                 |                               |
|-------------------------------------------------|---------------------------------|-------------------------------|
| CMDB   CIs View                                 |                                 | ø                             |
| Show:                                           | New 72 S                        | ave d Delete Cancel Cranhic M |
| Search 🗸                                        |                                 |                               |
| Select Column to Search:                        | Clusformation Quitaut Balation  | put Belation                  |
| (ALL) Y                                         | Crimornation Output Relation in |                               |
| Select Column to Search:                        |                                 |                               |
| The minimum of characters must be greater than3 | Basic<br>Serial:                |                               |
|                                                 | Name:                           |                               |
|                                                 | CI Definition:                  | PEOPLE                        |
|                                                 | Entry Date:                     |                               |
|                                                 | State:                          | PLANNED ~                     |
|                                                 | Ouput Date:                     |                               |
|                                                 | Brand:                          | None                          |
|                                                 | Other Details:                  | j.                            |
|                                                 |                                 |                               |

- Create Known Errors (KE) and Workaround (WA)
- Enable and Add KE or WA attributes
- Add relationships to KE or WA
- Attach KE or WA to a category

• Edit KE or WA records

# **Create Known Errors (KE) and Workaround (WA)**

1. Click on the **New** button

#### Fill in the following information in the Basic tab

| FIELD         | DESCRIPTION                                                                                                    |                                                                                        |
|---------------|----------------------------------------------------------------------------------------------------|----------------------------------------------------------------------------------------|
| Serial        | Assign a serial or click the button to g                                                                                                    | generate a serial automatically.                                                       |
| Name          | Assign a name or click the button to                                                                                                    | generate a name automatically.                                                         |
| CI definition | Select the CI type from the drop-down field<br>ERRORS RECORD or WORKAROUND RECOR<br>Default CI types:<br>PEOPLE<br>PRINTER<br>DEVICE<br>KNOWN ERRORS RECORD<br>WORKAROUND RECORD<br>LOCATION<br>COST CENTER<br>SERVICE | d, in this case, select <i>KNOWN</i><br><i>RD</i> .                                    |
| Entry Date    | Date when the CI is enabled in the system when the status changes to <b>IN</b> . See STATL                                                                                                    | . Entry Date will be autocompleted<br>JS field.                                        |
| Status        | Enables/disables the CI in the system. Post<br><b>PLANNED</b> Planning or pre-production The<br>and WA will be <b>PLANNED</b> .<br><b>IN</b> Active. After creation, change status to<br><b>OUT</b> Disabled.          | sible states:<br>default state for newly created KE<br>IN to enable KE and WA records. |
| Output Date   | Date when the CI is disabled in the system when the status in the system changes to                                                                                                    | n. This field will be autocompleted <b>OUT</b> . See STATUS field.                     |
| Brand         | Select brand in the drop down field.                                                                                                    |                                                                                        |
| Other details | Additional comments.                                                                                                    |                                                                                        |

Required fields.

2. Click on the **Save button**.

### **Enable and Add KE or WA attributes**

1. Once the KE or WA record is created select it from the grid:

Select directly from the full list (Show all) or enter one of the following criteria in the search fields:

CI\_SERIALNUMBER<sup>2</sup>, CI\_GENERICNAME<sup>3</sup>, CI\_DEFINENAME<sup>4</sup> (Known error, Workaround, etc.).

| Show:         |                  |                 |                |
|---------------|------------------|-----------------|----------------|
| Search        |                  |                 | ~              |
| Select Column | to Search:       |                 |                |
| (ALL)         |                  |                 | ~              |
| Select Column | to Search:       |                 |                |
| KNOW          |                  |                 |                |
|               |                  | 20 🗸            | G0 1           |
| ID CMDB CI    | CI serial number | CI GENERIC NAME | CI define name |
| 206           | 000206           | KE 0001         | KNOWN ERRORS   |
| 207           | 000207           | KE 0002         | KNOWN ERRORS   |
| 208           | 000208           | KE 0003         | KNOWN ERRORS   |
| 212           | 00212            | KE 004          | KNOWN ERRORS   |
| 218           | 0000218          | KR00005         | KNOWN ERRORS   |

2. Edit the record and change the KE or WA status to **IN** to enable and clic on **Save** button. After saving, select the record again to edit its attributes.

| New 🖸                            | Save 🗸 Delete 😑 Cancel 😣 Gra                | aphic 🕂                                                     |
|----------------------------------|---------------------------------------------|-------------------------------------------------------------|
| CI Information Output Relation I | nput Relation                               |                                                             |
| Basic Known Error                |                                             |                                                             |
| Serial:                          | 00212                                       |                                                             |
| Name:                            | KE 004                                      | Ĩ                                                           |
| CI Definition:                   | KNOWN ERRORS RECORD                         | ~                                                           |
| Entry Date:                      | Wed Jun 23 2021 17:33:06 GMT-0500 (hora es  | tánda When Status is changed to IN,                         |
| State:                           | IN                                          | <ul> <li>the Entry Date</li> <li>is also updated</li> </ul> |
| Ouput Date:                      | Mon Jan 01 0001 00:03:44 GMT-0456 (hora est | tánda                                                       |
| Brand:                           | None                                        | ~                                                           |
| Other Details:                   | Printer Fix                                 |                                                             |

3. Add information such as symptoms, description, solution, solution steps or files.

### For Known Errors records, fill the fields in the Knownerror tab:

| KNOWN<br>ERROR<br>FIELD | DESCRIPTION                                                                         |
|-------------------------|-------------------------------------------------------------------------------------|
| Add<br>Symptoms         | Add known symptoms of the error, it may include a brief explanation of the problem. |
| Add<br>Solution         | Add the solution to the error if it has been found.                                 |
| Enable                  | Enable the Knownerror record to be available for search.                            |

Last update: 2021/08/13 23:03

|            | Permission to display the known error. Select<br>NONE: The record is created but will not be<br>ALL: Available for all user types (Administra<br>USER: Available only for end users.<br>MANAGER: Available only for ITHC adminis<br>New Z Sav<br>Cl Information Output Relation Input | ct in the drop-down field:<br>e available for search and consultation.<br>ators, advisors, end users, etc.).<br>e<br>Delete<br>Cancel<br>Graphic<br>t Relation |
|------------|----------------------------------------------------------------------------------------------------|----------------------------------------------------------------------------------------------------|
| User       | Basic Known Error                                                                                                    |                                                                                                    |
| permission | IDCMDB_EFKNOWNERRORS_RIM                                                                                                    | 212                                                                                                    |
|            | IDCMDBCI                                                                                                    | 212                                                                                                    |
|            | Add symptoms                                                                                                    | Fix for network printer disconnection                                                                                                    |
|            | Add solution                                                                                                    | On the manufacturer's web site you will find                                                                                                    |
|            | Enable                                                                                                    |                                                                                                    |
|            | User permission                                                                                                    | ALL                                                                                                    |
|            |                                                                                                    | Delete 🔿 Save 🗸                                                                                                    |

#### For Workaround records, fill the fields in the Workaround tab and/or the File tab:

The workaround may include several steps.

Click on the **New** button before adding each step to enable the form, fill in the following fields and click on the **Save** button for each step.

| WORKAROUND<br>FIELD | DESCRIPTION                                                                                         |
|---------------------|----------------------------------------------------------------------------------------------------|
| Step                | Step ID.                                                                                            |
| Step<br>description | Explanation of the activity or activities included in the step as part of the alternative solution. |

|                    | Permission to display the workaround. S<br>NONE: The record is created but will no<br>ALL: Available for all user types (Admir<br>USER: Available only for end users.<br>MANAGER: Available only for ITHC adr | Select in the drop-down field:<br>ot be available for search and consultation.<br>histrators, advisors, end users, etc.).<br>ninistrators and advisors, not for end users. |
|--------------------|----------------------------------------------------------------------------------------------------|----------------------------------------------------------------------------------------------------|
|                    | New 🖸<br>CI Information Output Relation                                                                                                    | Save 🗸 Delete 🕤 Cancel 😣 Graphic ۸                                                                                                    |
| User<br>permission | Basic Workaround Files IDCMDB_EFWORKAROUND_RIM IDCMDBCI Step                                                                                                    | 209<br>213<br>Reboot the printer                                                                                                    |
|                    | Step description<br>User permission                                                                                                    | Press the start button for 10 seconds   ALL   Cancel     Delete     Save     New +                                                                                         |
|                    | IDCMDBCI IDCMDB_EFWORKAROUND_RIM<br>213 209                                                                                                    | 20     Go     1       STEPSPERFORM_NAME     STEPSPERFORM_DESCRIPTION     IDUSERTYF       Reboot the printer     Press the start button for 10     0                        |

The workaround may include several files.

In this tab files can be added to the workaround.

Click on the **New** button before adding each file to enable the form, fill in the following fields and click on the **Save** button for each file.

FILES FIELD DESCRIPTION

|                    | Click on the t                                                                                   | o open the <i>Upload/down</i>                                                                                                    | <i>load</i> wind                                         | ow.                                                                          |                                                     |  |  |
|--------------------|--------------------------------------------------------------------------------------------------|----------------------------------------------------------------------------------------------------|----------------------------------------------------------|------------------------------------------------------------------------------|-----------------------------------------------------|--|--|
|                    | Upload / Do                                                                                      | ×                                                                                                    |                                                          |                                                                              |                                                     |  |  |
| File               | File<br>Name<br>Id                                                                               | Guide.pdf                                                                                                    |                                                          |                                                                              | Click on this<br>button to<br>to select<br>the file |  |  |
| File               | Date                                                                                             | 24/06/2021                                                                                                    |                                                          |                                                                              |                                                     |  |  |
|                    | Description                                                                                      | Maintenance guide                                                                                                    |                                                          |                                                                              |                                                     |  |  |
|                    |                                                                                                  | •                                                                                                    | C<br>bu<br>th                                            | lick on this<br>utton to attach<br>e file                                    |                                                     |  |  |
|                    | Permission to dis<br>NONE: File(s) ass<br>ALL: Available fo<br>USER: Available<br>MANAGER: Avail | olay file(s). Select in the<br>sociated with the solutior<br>r all user types (Administ<br>only for end users.<br>lable only for ITHC admir | drop-down<br>n will not k<br>trators, ad<br>nistrators a | n field:<br>pe displayed.<br>lvisors, end users, ei<br>and advisors, not for | tc.).<br>r end users.                               |  |  |
|                    | CI Information                                                                                   | New 🗹 Sa<br>Output Relation Ing                                                                                                    | ave 🗸                                                    | Delete 🔿 Car                                                                 | ncel 😣 Graphic 저                                    |  |  |
|                    | Basic Worl                                                                                       | karound Files                                                                                                    |                                                          |                                                                              |                                                     |  |  |
| User<br>permission | IDCMDB_EF                                                                                        | WORKAROUNDFILE_RIM                                                                                                    | 1                                                        |                                                                              |                                                     |  |  |
|                    | IDCMDBCI                                                                                         |                                                                                                    | 213                                                      |                                                                              |                                                     |  |  |
|                    | File                                                                                             |                                                                                                    | Guide.pdf                                                |                                                                              |                                                     |  |  |
|                    | User permis                                                                                      | sion                                                                                                    | ALL                                                      |                                                                              | <u> </u>                                            |  |  |
|                    |                                                                                                  | c                                                                                                    | ancel 😣                                                  | Delete 😑 S                                                                   | ave 🗸 New 🕂                                         |  |  |
|                    |                                                                                                  |                                                                                                    |                                                          | 20                                                                           | ✓ Go 1                                              |  |  |
|                    | IDCMDBCI                                                                                         | IDCMDB_EFWORKAROUNDFIL                                                                                                    | E_RIM                                                    | FILESRV                                                                      | IDUSERTYPE_WAF                                      |  |  |
|                    | 213                                                                                              | 1                                                                                                    |                                                          | 001(1,9,8,10,17,1)1G                                                         | 0                                                   |  |  |
|                    |                                                                                                  |                                                                                                    |                                                          |                                                                              |                                                     |  |  |

4. Finishing the attributes edition, click on **Save** (On top bar) button.

## Add relationships to KE or WA

1. Select KE or WA

Select directly from the full list (Show all) or enter one of the following criteria in the search fields:

CI\_SERIALNUMBER<sup>5)</sup>, CI\_GENERICNAME<sup>6)</sup>, CI\_DEFINENAME<sup>7)</sup> (Known error, Workaround, etc.).

- 2. Click on the record to enable editing. Select the tabs:
- To see the relationship types and existing relationships with other CIs.
- To add new relationships:

**Output relationship:** Relationship from the selected KE or WA to other Cls. **Input relationship:** Relationship from other Cls to the KE or WA.

| <b>?V</b> | View             |                 |                |            |                                                                            |                                                     |                                                     | <b>@</b> 1     | ADMINISTRAT                | or U          |    |
|-----------|------------------|-----------------|----------------|------------|----------------------------------------------------------------------------|-----------------------------------------------------|-----------------------------------------------------|----------------|----------------------------|---------------|----|
| 1 613     | view -           |                 |                |            |                                                                            |                                                     | _                                                   |                |                            | _             |    |
| rch       |                  |                 | *              |            |                                                                            | New 🖸                                               | Save 🗸                                              | Delete 😑       | Cancel 😣                   | Graphic       |    |
| ct Colum  | in to Search:    |                 |                |            |                                                                            |                                                     |                                                     |                |                            |               |    |
| ALL)      |                  |                 | ~              | Cl Informa | tion Output I                                                              | Relation                                            | Input Relati                                        | on             |                            |               |    |
| ect Colum | in to Search:    |                 |                | _          |                                                                            |                                                     |                                                     |                |                            |               |    |
| NOWN      |                  |                 |                | Knowerr    | or has workaroun                                                           | d The p                                             | orinter has a l                                     | known error    | OTHERS                     |               |    |
|           |                  | 20 🗸            | G0 1           |            |                                                                            | Delete -                                            | New ·                                               | Ŧ)             | Existi                     | ing relations | sł |
| D CMDB CI | CI serial number | CI GENERIC NAME | CI define name |            |                                                                            |                                                     |                                                     |                | <ul> <li>with c</li> </ul> | other CIs     |    |
| 06        | 000206           | KE 0001         | KNOWN ERRORS   | FDMA01     | CI_DATEPLANNED                                                             | CI_DATEIN                                           | CI_DATEOUT                                          | CI_GENERICNAME | CI_DESCRIPTION             | IDCMDBCI      |    |
| 07        | 000207           | KE 0002         | KNOWN ERRORS   |            | Mon Jan 01 0001<br>00:03:44 GMT-                                           | Mon Jan<br>01 0001                                  | Mon Jan 01<br>0001                                  | Printer 01     | Device 00103               | 97            |    |
| 08        | 000208           | KE 0003         | KNOWN ERRORS   |            | 0456 (hora<br>estándar de                                                  | 00:03:44<br>GMT-0456                                | 00:03:44<br>GMT-0456                                |                |                            |               |    |
| 12        | 00212            | KE 004          | KNOWN ERRORS   |            | Colombia)                                                                  | (hora<br>estándar                                   | (hora<br>estándar de                                |                |                            |               |    |
| 18        | 0000218          | KR00005         | KNOWN ERRORS   |            |                                                                            | de<br>Colombia)                                     | Colombia)                                           |                |                            |               |    |
| _         |                  |                 | ,              |            | Mon Jan 01 0001<br>00:03:44 GMT-<br>0456 (hora<br>estándar de<br>Colombia) | Mon Jan<br>01 0001<br>00:03:44<br>GMT-0456<br>(hora | Mon Jan 01<br>0001<br>00:03:44<br>GMT-0456<br>(hora | Printer 02     | Device 00102               | 98            |    |

Select the type of relationship and click on the **New** button. A window for the selection of CIs will open, according to the relationship type. After selecting one or more CIs, click on the **Save** button:

9/13

×

×

CIs will be displayed according to the type of relationship

#### Add Relations

| DMA01 | CI_DATEPLANNED                                                             | CI_DATEIN                                                                          | CI_DATEOUT                                                                      | CI_GENERICNAME | CI_DESCRIPTION | IDCMDBCI | IDCMDBCIDEFINE | CIDEFINE_NAME | IDCMDBBRAND | IDCMDBCISTATE | C |
|-------|----------------------------------------------------------------------------|------------------------------------------------------------------------------------|---------------------------------------------------------------------------------|----------------|----------------|----------|----------------|---------------|-------------|---------------|---|
| 2     | Mon Jan 01 0001<br>00:03:44 GMT-<br>0456 (hora<br>estándar de<br>Colombia) | Mon Jan<br>01 0001<br>00:03:44<br>GMT-0456<br>(hora<br>estándar<br>de<br>Colombia) | Mon Jan 01<br>0001<br>00:03:44<br>GMT-0456<br>(hora<br>estándar de<br>Colombia) | Printer 04     | Device 00100   | 100      | 8              | PRINTER       | 8           | 2             | 0 |

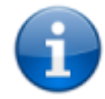

To graph relationships, click on the Graphic button

Graphic Cl

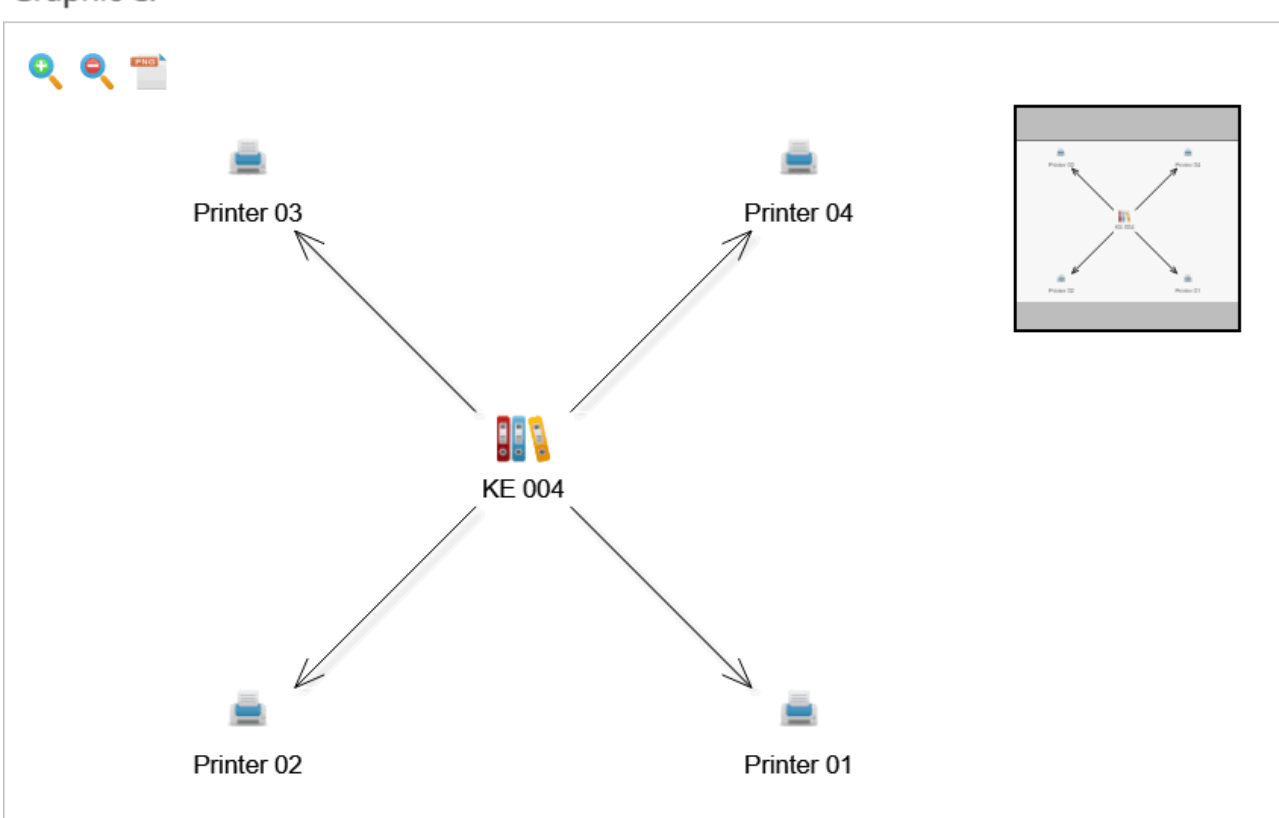

Link a workaround to a KE.

- a. Select the WA and the *Input relation > Knownerror has workaround* tabs.
- b. Click on **New** button to add one o more KE records. Once selected, clic on **Save** button.

|            | ٢                                                                          | New 🛛                                                           | Save 🗸                                                             | Delete 😑       | Cancel 😣       | Graphic  | ~   |
|------------|----------------------------------------------------------------------------|-----------------------------------------------------------------|--------------------------------------------------------------------|----------------|----------------|----------|-----|
| I Informat | tion Output F                                                              | Relation                                                        | Input Relation                                                     | on             |                |          |     |
| Knowerro   | or has workaround                                                          | отне                                                            | RS                                                                 |                |                |          |     |
|            |                                                                            | Delete 🗧                                                        | New -                                                              | +              |                |          |     |
| FDMA01     | CI_DATEPLANNED                                                             | CI_DATEIN                                                       | CI_DATEOUT                                                         | CI_GENERICNAME | CI_DESCRIPTION | IDCMDBCI | IDC |
|            | Mon Jan 01 0001<br>00:03:44 GMT-<br>0456 (hora<br>estándar de<br>Colombia) | Wed Jun<br>23 2021<br>17:33:06<br>GMT-0500<br>(hora<br>estándar | Mon Jan 01<br>0001<br>00:03:44<br>GMT-0456<br>(hora<br>estándar de | KE 004         | Printer Fix    | 212      | 1   |

## Link KE or WA to a category

1. To link Known Error and Workaround records to a category in the service catalog, go to *Process* Configuration > Model > Category Manager.

| 다<br>Browser             | Detail                     |                                |              | :             |  |  |  |  |  |
|--------------------------|----------------------------|--------------------------------|--------------|---------------|--|--|--|--|--|
| Dinsert U                | Jpdate Delete N<br>Actions | /erify SLA Link CI             |              |               |  |  |  |  |  |
| Printing Service/Unknown |                            |                                |              |               |  |  |  |  |  |
|                          | Name                       | Description                    | User Permits | Group Permits |  |  |  |  |  |
|                          | Incident                   | The local printer is failing   | 2            | 0             |  |  |  |  |  |
|                          | Problem                    | There is a problem with the I  | 1            | 0             |  |  |  |  |  |
|                          | Request                    | I have a request related to th | 1            | 0             |  |  |  |  |  |
|                          | Change                     | I need a change in the local p | 1            | 0             |  |  |  |  |  |

Select the category and click on the Link CI button, the following window will open:

| Clic<br>to ir<br>CI Ger<br>KE 004 | k this button<br>heric Name | CI Description Printer Fix Reset the printer.       | CI Define Name KNOWN ERRORS RECORD WORKAROUND RECORD Link CI | ,                   |   |
|-----------------------------------|-----------------------------|-----------------------------------------------------|--------------------------------------------------------------|---------------------|---|
| CI Gen<br>KE 004<br>WA 000        | neric Name                  | CI Description<br>Printer Fix<br>Reset the printer. | CI Define Name<br>KNOWN ERRORS RECORD<br>WORKAROUND RECORD   | ,                   |   |
| KE 004           WA 001           | \$                          | Printer Fix<br>Reset the printer.                   | KNOWN ERRORS RECORD<br>WORKAROUND RECORD                     | ,                   |   |
| ) WA 001                          | 04                          | Reset the printer.                                  | WORKAROUND RECORD                                            | ,                   |   |
|                                   |                             |                                                     | Link Cl                                                      | ,                   |   |
|                                   |                             |                                                     | Link Cl                                                      |                     |   |
|                                   |                             |                                                     | Link Cl                                                      |                     |   |
|                                   |                             |                                                     | Link Cl                                                      |                     |   |
|                                   |                             |                                                     |                                                              |                     |   |
|                                   |                             |                                                     |                                                              |                     |   |
|                                   |                             | CI Generic Name                                     | CI Description                                               | CI Define Name      |   |
|                                   |                             | KE 0001                                             | The Modem needs to be reset every 7 days:                    | KNOWN ERRORS RECORD |   |
|                                   |                             | KE 0002                                             | The Laser printer is mixing the colors                       | KNOWN ERRORS RECORD |   |
|                                   |                             | KE 0003                                             | The Laptop is overheating                                    | KNOWN ERRORS RECORD | ) |
|                                   | WA 0001                     |                                                     | The Modem needs to be reset every 7 days:                    | WORKAROUND RECORD   |   |
|                                   |                             | WA 0002                                             | The Laser printer is mixing the colors                       | WORKAROUND RECORD   |   |
|                                   | WA 0003                     |                                                     | The Laptop is overheating                                    | WORKAROUND RECORD   |   |
|                                   |                             | KR00005                                             |                                                              | KNOWN ERRORS RECORD | ) |
|                                   |                             | KR00006                                             | Monitor blurry image                                         | KNOWN ERRORS RECORD | ) |
|                                   |                             | WR00005                                             | Fix monitor blurry image                                     | WORKAROUND RECORD   |   |
|                                   |                             |                                                     |                                                              |                     |   |

#### Edit KE or WA record

- Select KE or WA Select directly from the full list (Show all) or enter one of the following criteria in the search fields: CI\_SERIALNUMBER<sup>8)</sup>, CI\_GENERICNAME<sup>9)</sup>, CI\_DEFINENAME<sup>10)</sup> (Known error, Workaround, etc.).
- 2. Click on the record to enable editing. Edit info in any of this tabs: *Basic information, Additional forms, Input and output relations.*
- 3. Once you have finished editing, click on the **Save** button.

<sup>1)</sup> The administrator profile must have enabled: Main Menu > CMDB > CI View in its administrative

options 2) 5) 8) Serial 3) 6) 9) CI Name 4) 7) 10)

CI Type

From: http://leverit.com/ithelpcenter/ - **IT Help Center** 

Permanent link: http://leverit.com/ithelpcenter/en:administrator:create\_ke\_wa

Last update: 2021/08/13 23:03

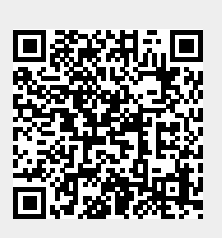